### Molecular Modeling 2020 --Lecture 21. Fri Apr 10 rotamers and waters

Rotamers Manual protein design Packing Adding waters

### Rotamers

Sidechain conformations fall into three classes called rotational isomers, or **rotamers**.

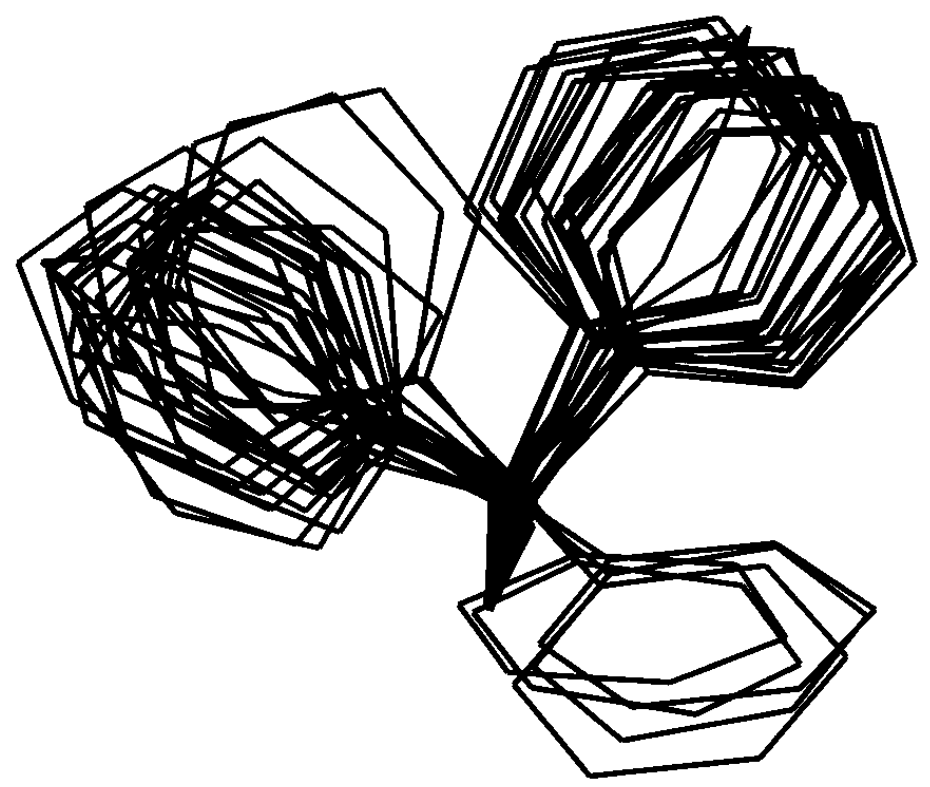

A random sampling of Phenylalanine sidechains, w/ backbone superimposed

# Sidechain rotamers

1-4 interactions differ greatly in energy depending on the moieties involved.

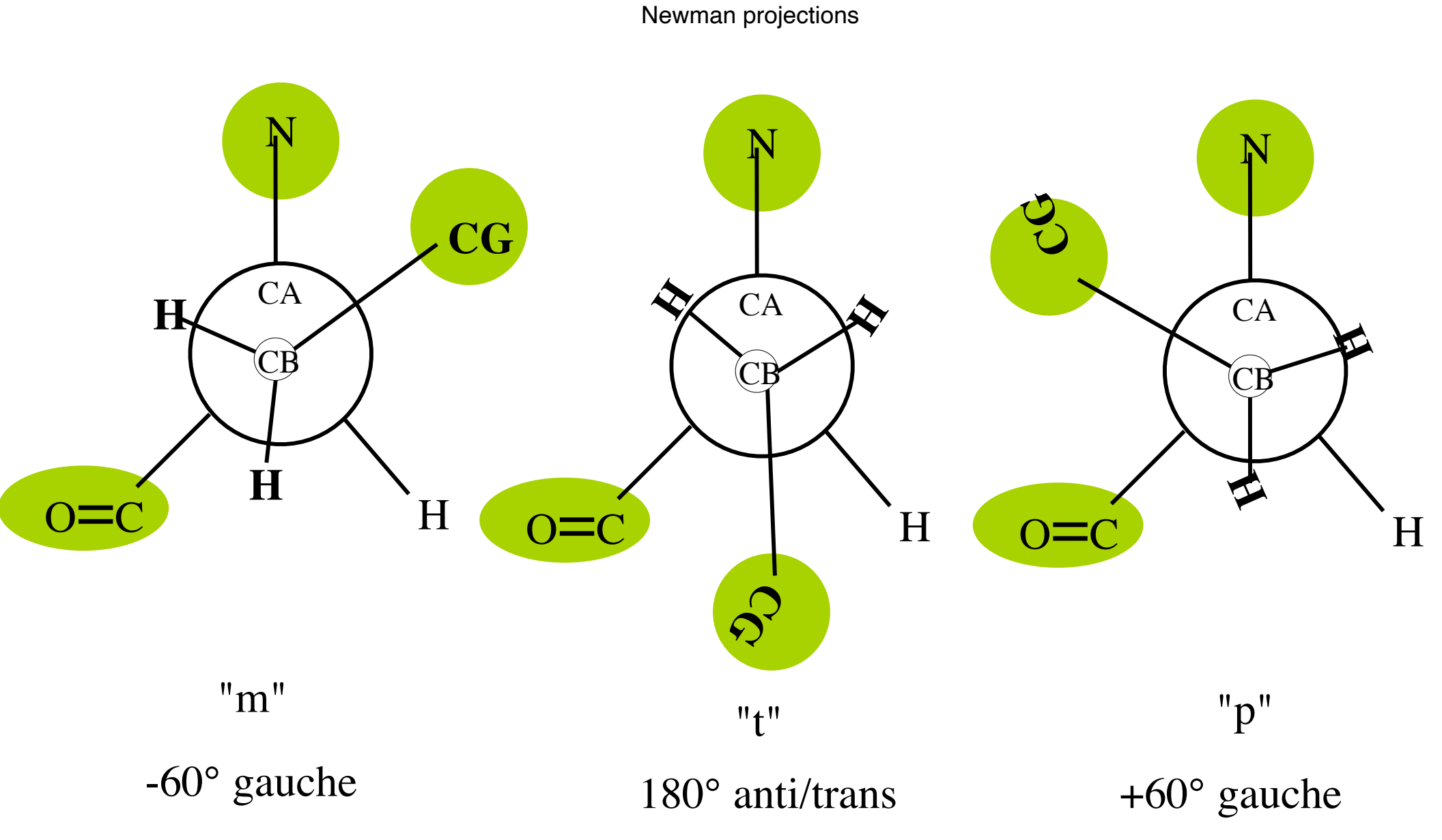

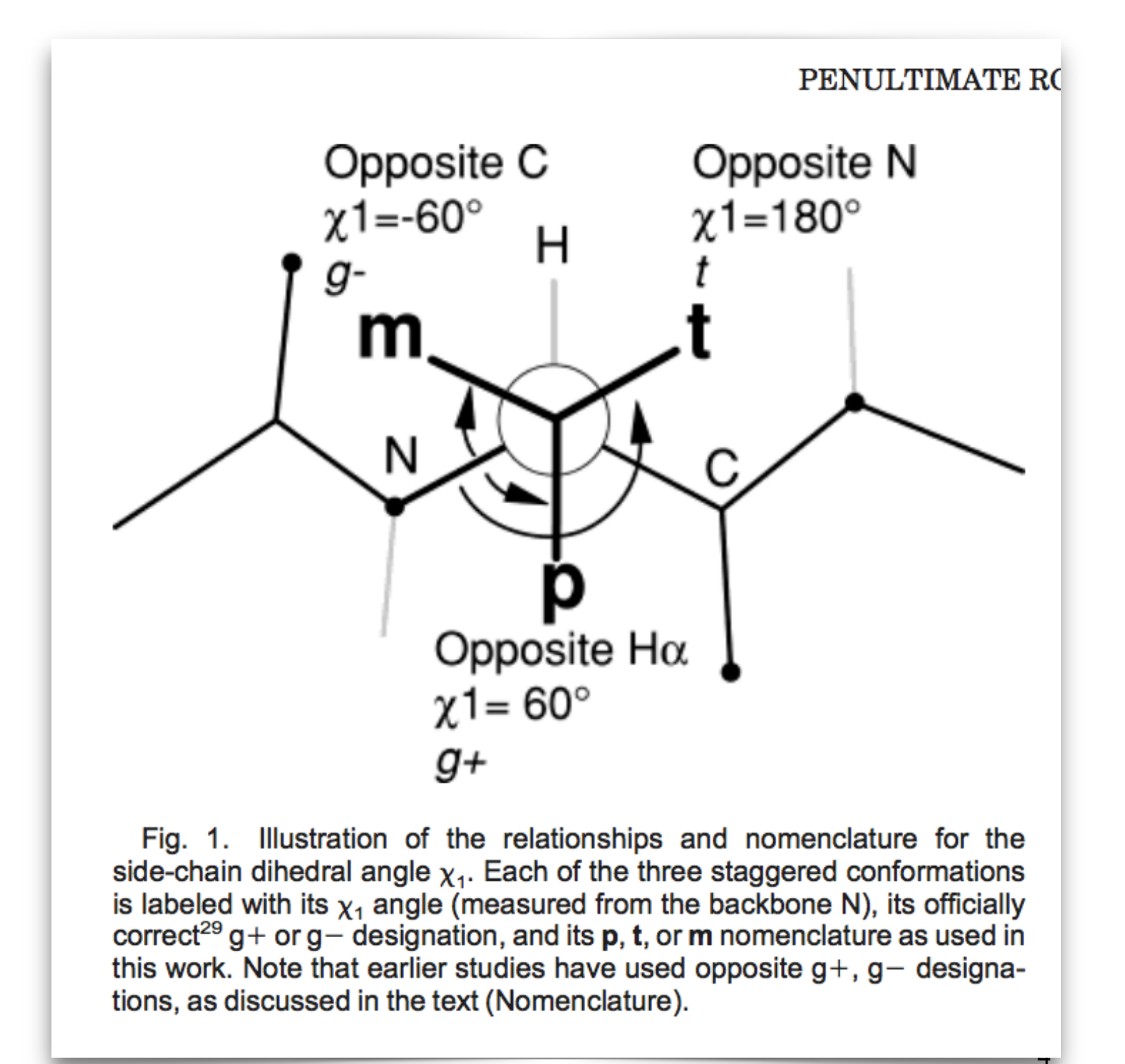

General generic rotamer preference order for  $\chi_1$ 

# $\mathbf{m} < \mathbf{t} < \mathbf{p}$

...but, actual rotamer preference depends on

- 1) the amino acid
- 2) the backbone conformation
- 3) packing.

### **Rotamer tree**

 $\chi_1$  backbone determines the preference for  $\chi_2$  which determines the preference for  $\chi_3$ , an energetic decision tree of rotamers  $\chi_2$   $\chi_3$ 

 $\chi_1$ -90° -65° +90° -90° 160° +90° -60° "m" NH<sub>2</sub> 58° -90° +90° -90° 80° +90° 180° "t" -175° -90° +90° -40° -90° +90° +60° "p" -90° 66° +90° -171° -90° +90° Gln -67° -90° +90°

### Erot

- The energy of a rotamer can be calculated two ways.
  - Using a force field. (not very accurate)
  - using statistics from the protein data bank.
    (empirical and accurate)

$$E_{rot} = -RT \log \left( \frac{P(r)}{1 - P(r)} \right)$$

where P(r) is the probablity of rotamer r.

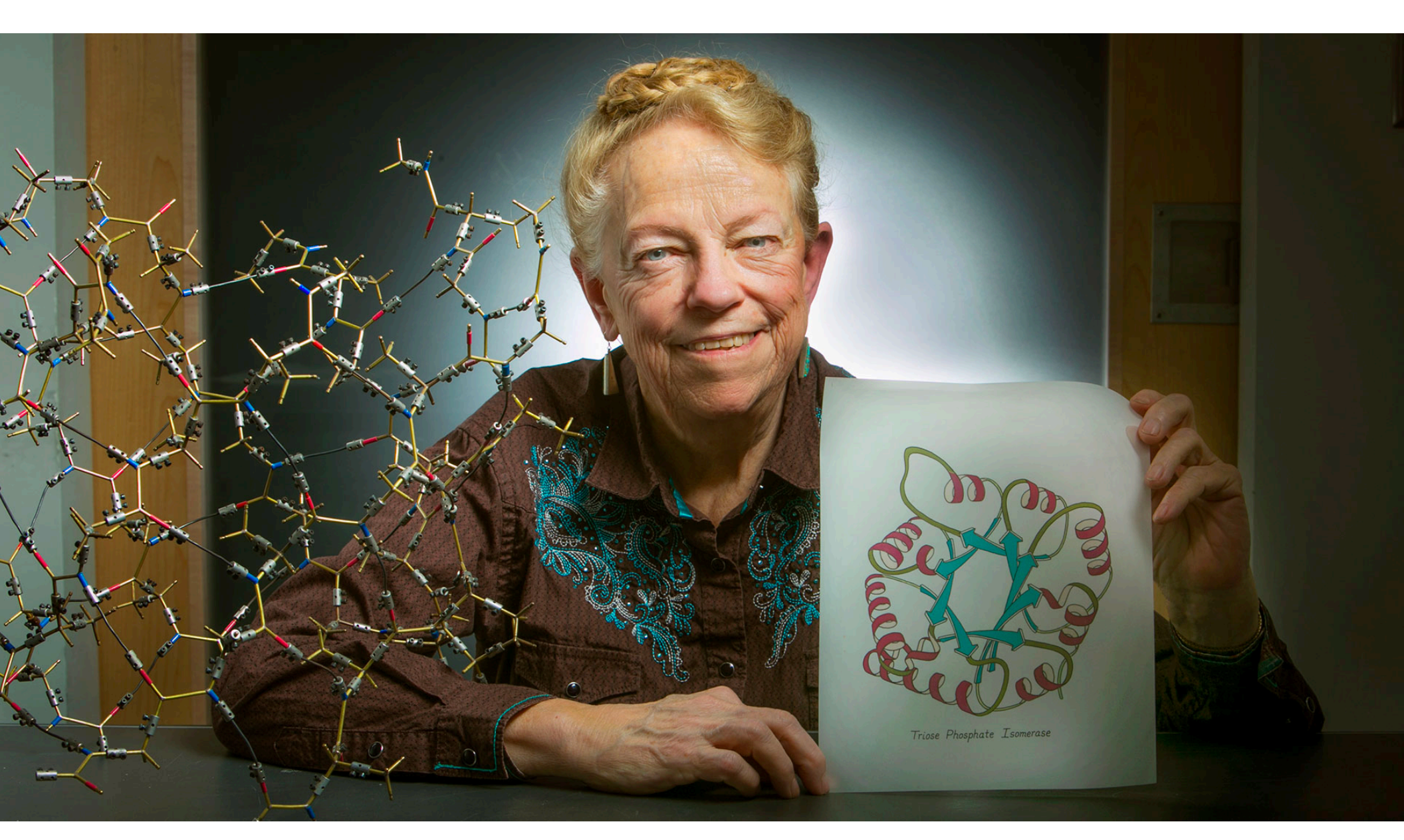

#### Jane Richardson

### **Rotamer Libraries**

Rotamer libraries have been compiled by clustering the sidechains of each amino acid over the whole database. Each cluster is a representative conformation (or rotamer), and is represented in the library by the best sidechain angles (chi angles), the "centroid" angles, for that cluster.

Two commonly used rotamer libraries:

Jane & David Richardson: http://kinemage.biochem.duke.edu/databases/rotamer.php

Roland Dunbrack: http://dunbrack.fccc.edu/bbdep/index.php

#### Richardson rotamer library

| G 3 0<br>-0.000000<br>0.0000 0.0000<br>1.4700 0.0000<br>2.0200 -0.7140                                                                                                    | G<br>0.0000<br>0.0000<br>-1.2400                                                                                 | –<br>N<br>CA<br>HB                                          | p:0000       | 900.        | 900.      | 900.     | 900.     | 0.000  |
|----------------------------------------------------------------------------------------------------|----------------------------------------------------------------------------------------------------|-------------------------------------------------------------|--------------|-------------|-----------|----------|----------|--------|
| A 3 0<br>-0.000000<br>0.0000 0.0000<br>1.4700 0.0000<br>AA 1-letter code )0 -0.7140                                                                                                    | A<br>0.0000<br>0.0000<br>-1.2400                                                                                 | –<br>N<br>CA<br>CB                                          | p:0000       | 900.        | 900.      | 900.     | 900.     | 13.255 |
|                                                                                                    | log_likoliho                                                                                                    |                                                             | rotamer name | , dihedral  | angle(s). | 900 mear | ıs "n/a" |        |
| $\frac{c}{0.377250}$ Lrot =                                                                                                    | C                                                                                                    |                                                             | p:1000       | 52.         | 900.      | 900.     | 900.     | 33.851 |
| $\begin{array}{c} 0.0000 & 0.0000 \\ 1.4700 & 0.0000 \\ 2.0200 & -0.7140 \\ 1.2558 & -0.0213 \\ 1.6794 & -0.5784 \\ 0.377250 \\ 0.0000 & 0.0000 \\ 1.4700 & 0.0000 \\ 2.0200 & -0.7140 \\ 1.4900 & 0.1650 \\ 1.9194 & -0.3874 \\ 0.377250 \end{array}$ | 0.0000<br>0.0000<br>-1.2400<br>-2.7466<br>-3.7820<br>C<br>0.0000<br>0.0000<br>-1.2400<br>-2.7500<br>-3.7854<br>C | N<br>CA<br>CB<br>SG<br>HG<br>-<br>N<br>CA<br>CB<br>SG<br>HG | p: 3000      | ates<br>62. | 900.      | 900.     | 900.     | 34.855 |
| $\begin{array}{c} 0.377230\\ 0.0000 & 0.0000\\ 1.4700 & 0.0000\\ 2.0200 & -0.7140\\ 1.7470 & 0.3158\\ 2.1829 & -0.2329\\ 0.232074 \end{array}$                                                                                                    | 0.0000<br>0.0000<br>-1.2400<br>-2.7228<br>-3.7575                                                                | N<br>CA<br>CB<br>SG<br>HG                                   | +.1000       | 173         | 900       | 900      | 900      | 33 /57 |
| 0.232074<br>0.0000 $0.0000$                                                                                                    | 0.0000                                                                                                    | N<br>N                                                      | C:1000       | т/Ј.        | 900•      | 900.     | 900.     | 22.42/ |
| Stats compiled from a set of 240 high resolution PDB structures.                                                                                                    |                                                                                                    |                                                             |              |             |           |          |          |        |

Lovell, S. C., Word, J. M., Richardson, J. S., & Richardson, D. C. (2000). The penultimate rotamer library. *Proteins: Structure, Function, and Bioinformatics*, *40*(3), 389-408.

10

### Rotamer stability depends on $\phi\psi$

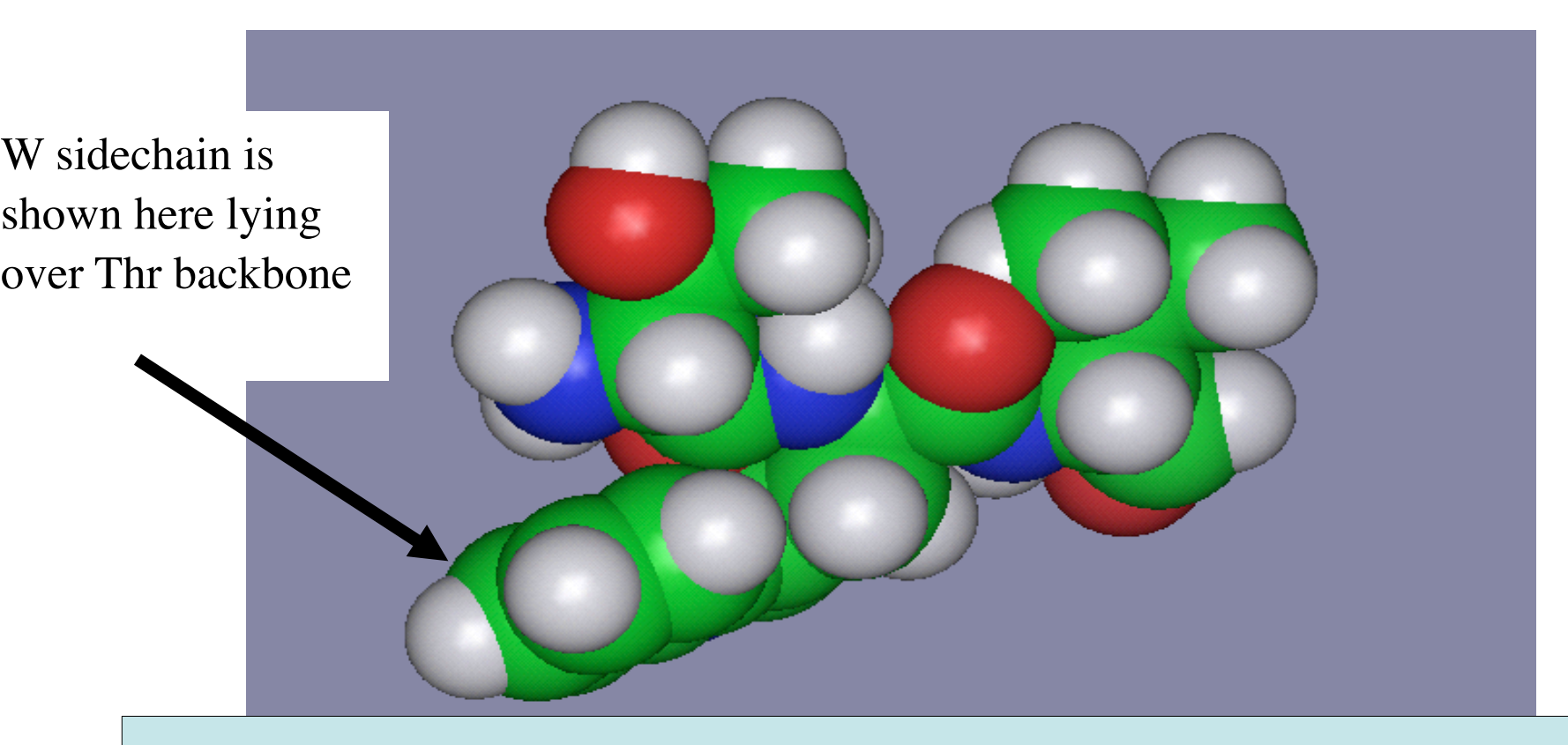

| <b>Rotamers of W*:</b> $\chi 1 \chi 2$ |     | 1 χ2 | ΡΙφ=-140,ψ=160 | ΡΙφ=-60,ψ=-40 |  |  |
|----------------------------------------|-----|------|----------------|---------------|--|--|
| p-90                                   | +60 | -90  | 0.372          | 0.079         |  |  |
| p90                                    | +60 | +90  | 0.238          | 0.005         |  |  |
| t-105                                  | 180 | -105 | 0.033          | 0.251         |  |  |
| t90                                    | 180 | 90   | 0.021          | 0.268         |  |  |
| m0                                     | -65 | 5    | 0.038          | 0.124         |  |  |
| m95                                    | -65 | 95   | 0.183          | 0.203         |  |  |

Roland Dunbrack's is a *backbone-dependent* rotamer library

### Backbone dependent rotamer tree

 $\phi\psi$  determines preference for  $\chi_1$ , determines the preference for  $\chi_2$ , determines the preference for  $\chi_3$ ,

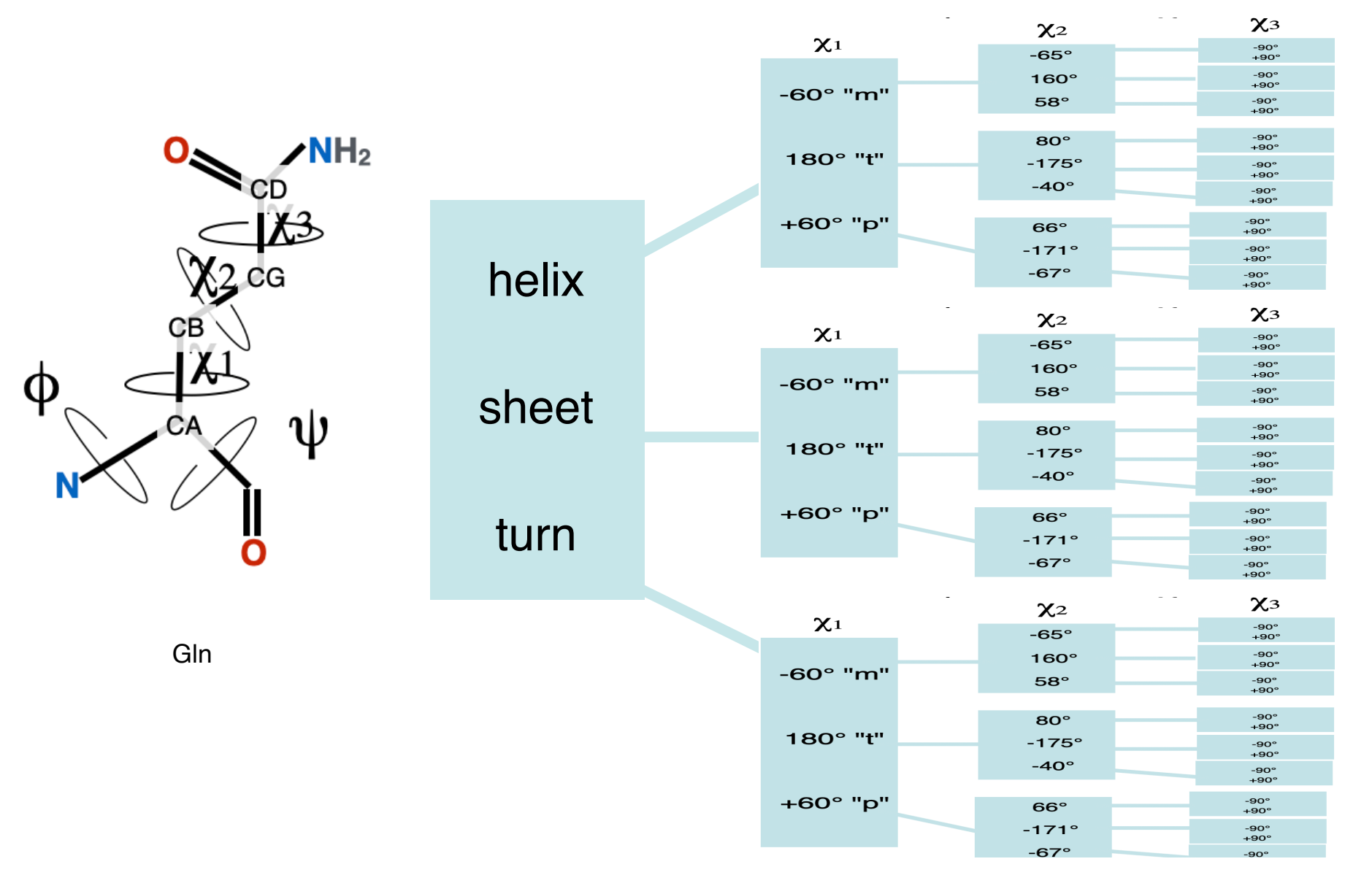

#### Exercise 21.2: Protein design using Protein | Protein builder

- Open "messedup.moe"
- Using Protein | Protein builder, find a better rotamer.
- Select several sidechains that are in mutual contact. Click **REPACK.** wait. What happened?
- <u>Protein design</u>: Select a buried sidechain that is too small, In *targets* add large sidechains Trp, Phe. Hit **Rotamers**. Inspect. Select a Trp rotamer. Keep.
- Select sidechains near the new Trp side chain. Click **REPACK**. Is the new Trp "happy" where you put it? (Happy means no clashes, no buried H-bond donor/acceptors, no holes, good *shape complimentarity*.)
- <u>Design</u> more residues this way.

### The Protein Core: Nature abhors a vacuum

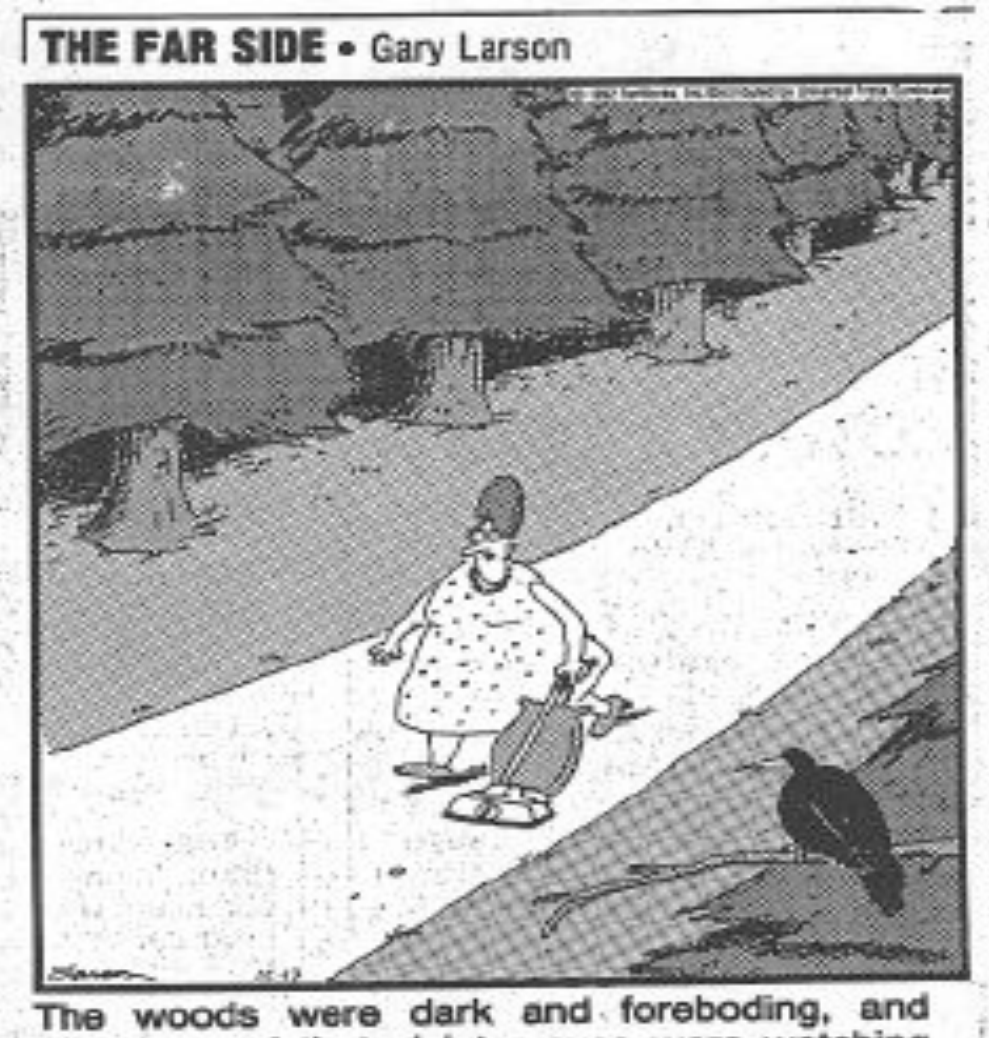

Alice sensed that sinister eyes were watching her every step. Worst of all, she knew that Nature abhorred a vacuum.

## Shape Complementary

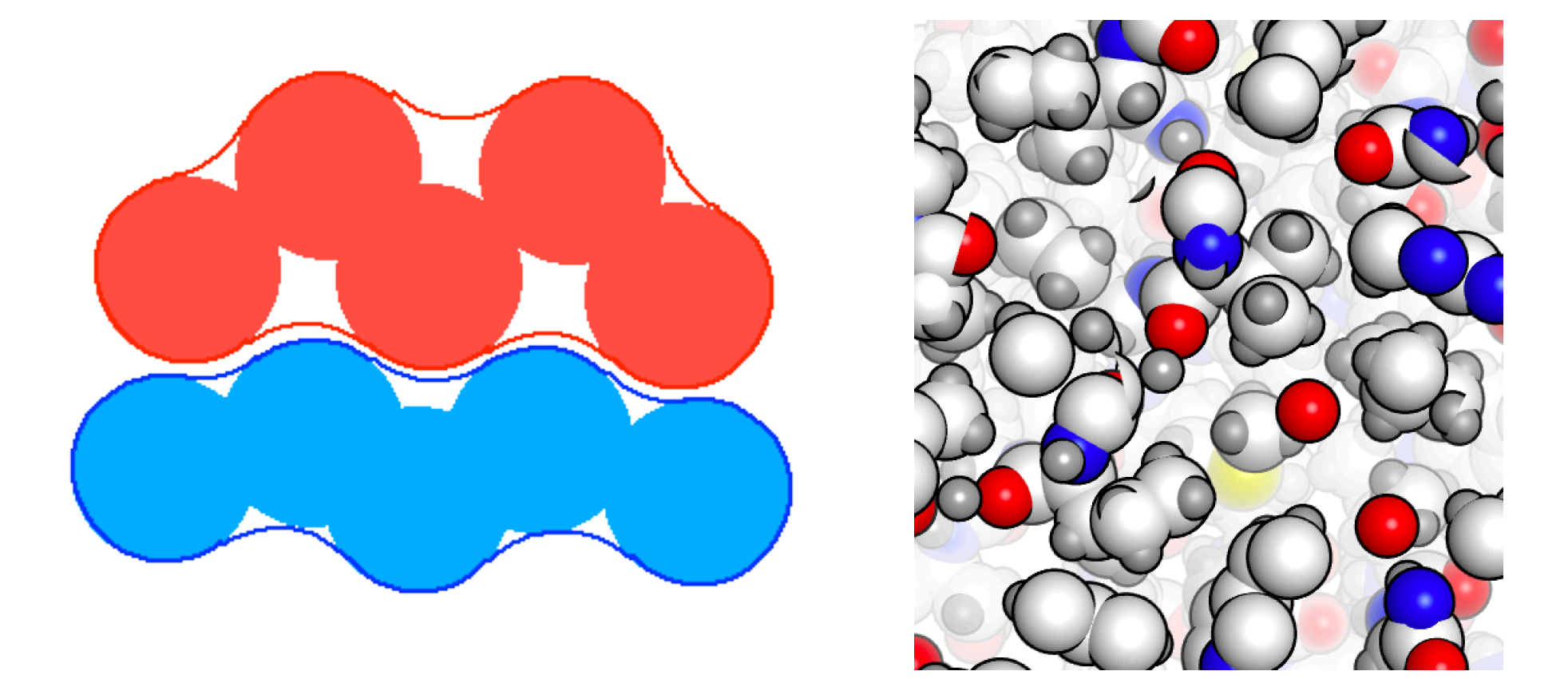

Complementary surfaces leave relatively little unfilled (void) space. Protein cores are well-packed with little empty space.

# close packing

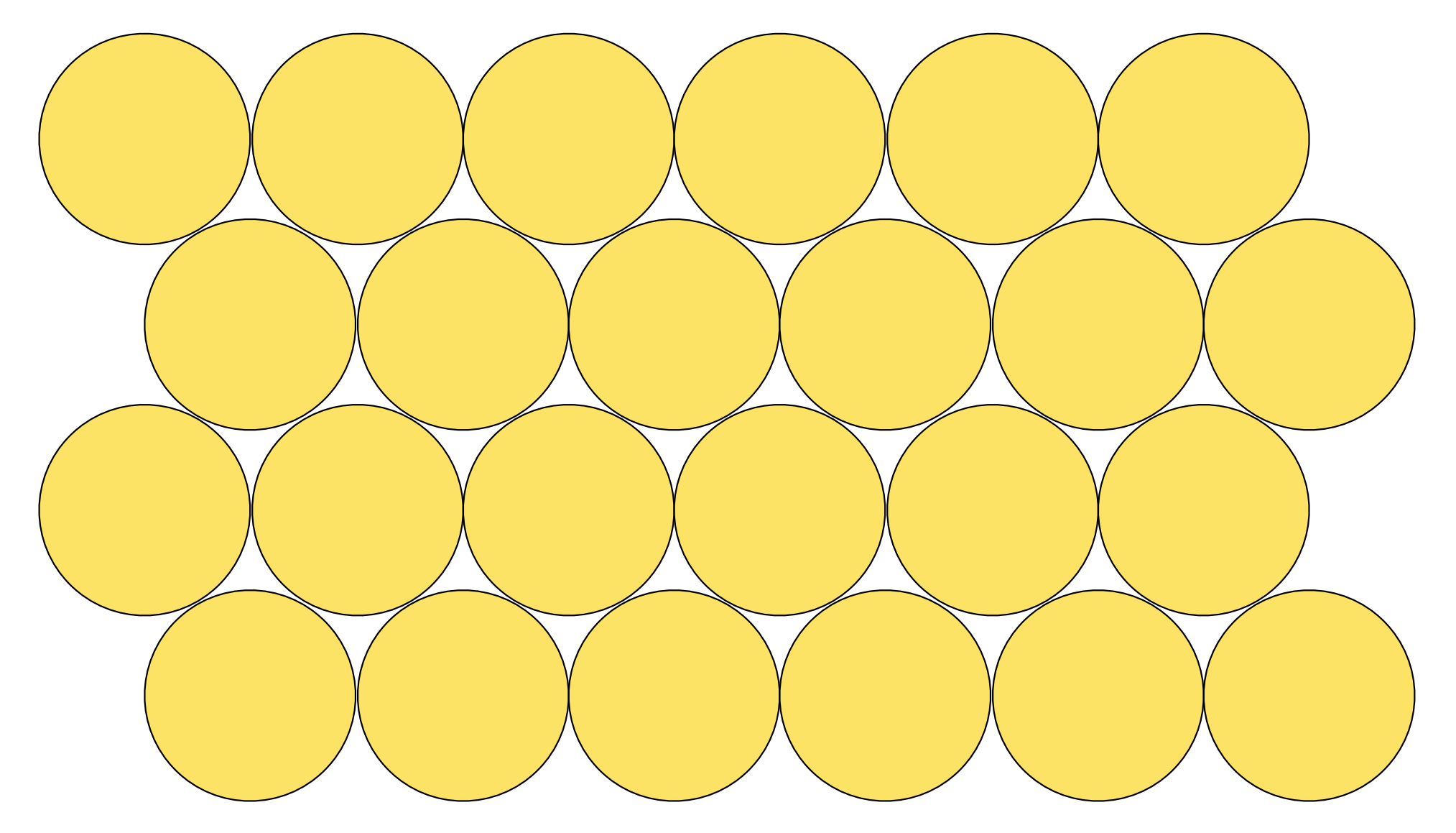

is not the way of proteins.<sup>16</sup>

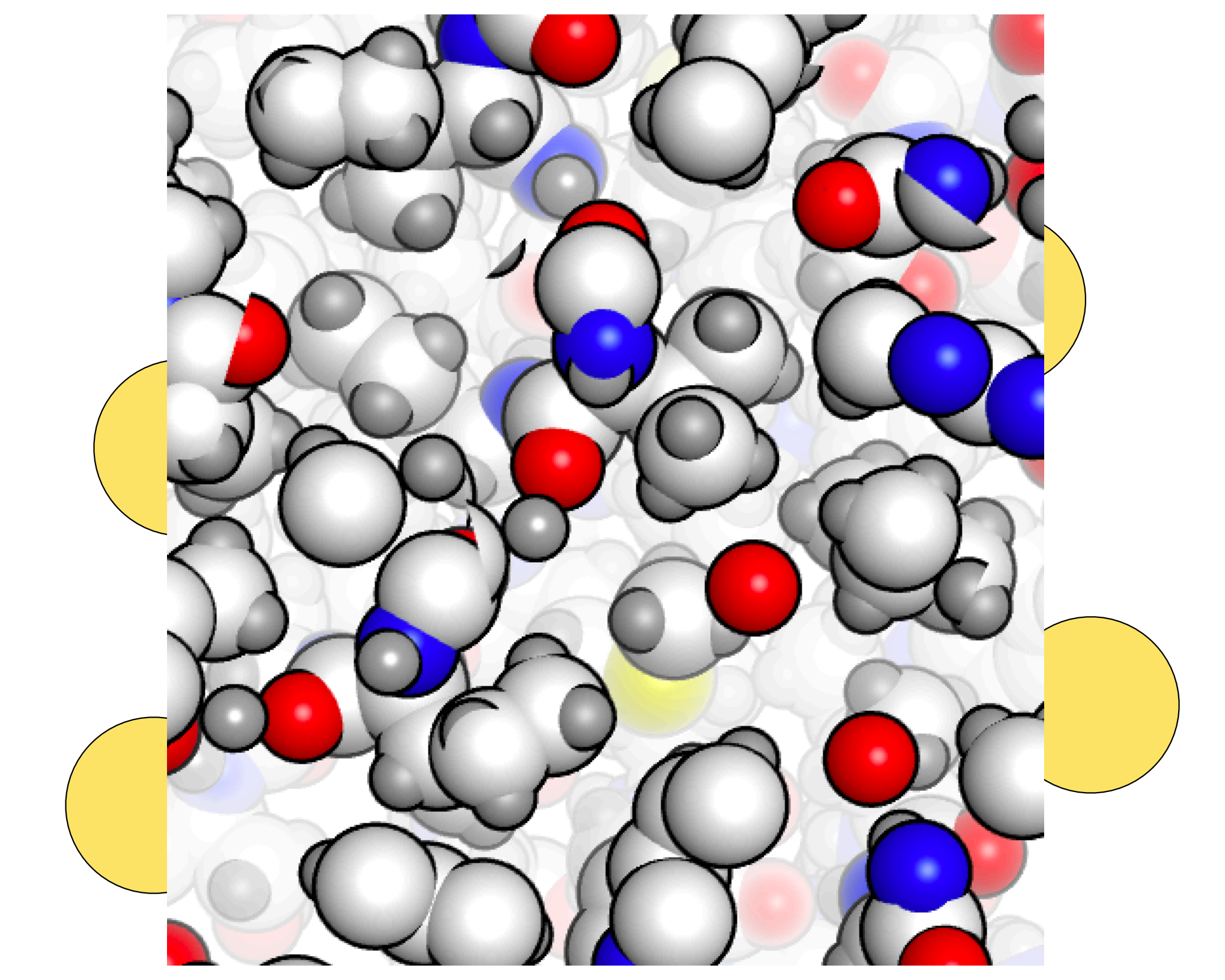

**Empty space** inside a protein is wide enough for wiggle room, but not wide enough to drive a water molecule through.

About 1/2 an atom wide.

If you add that to the radius of two carbon atoms, you get a typical carbon-carbon nonbonded distance = 1.5 + 1.5 + 0.75 = 3.75Å

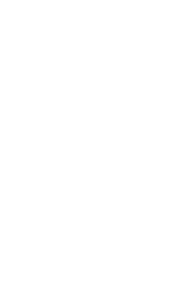

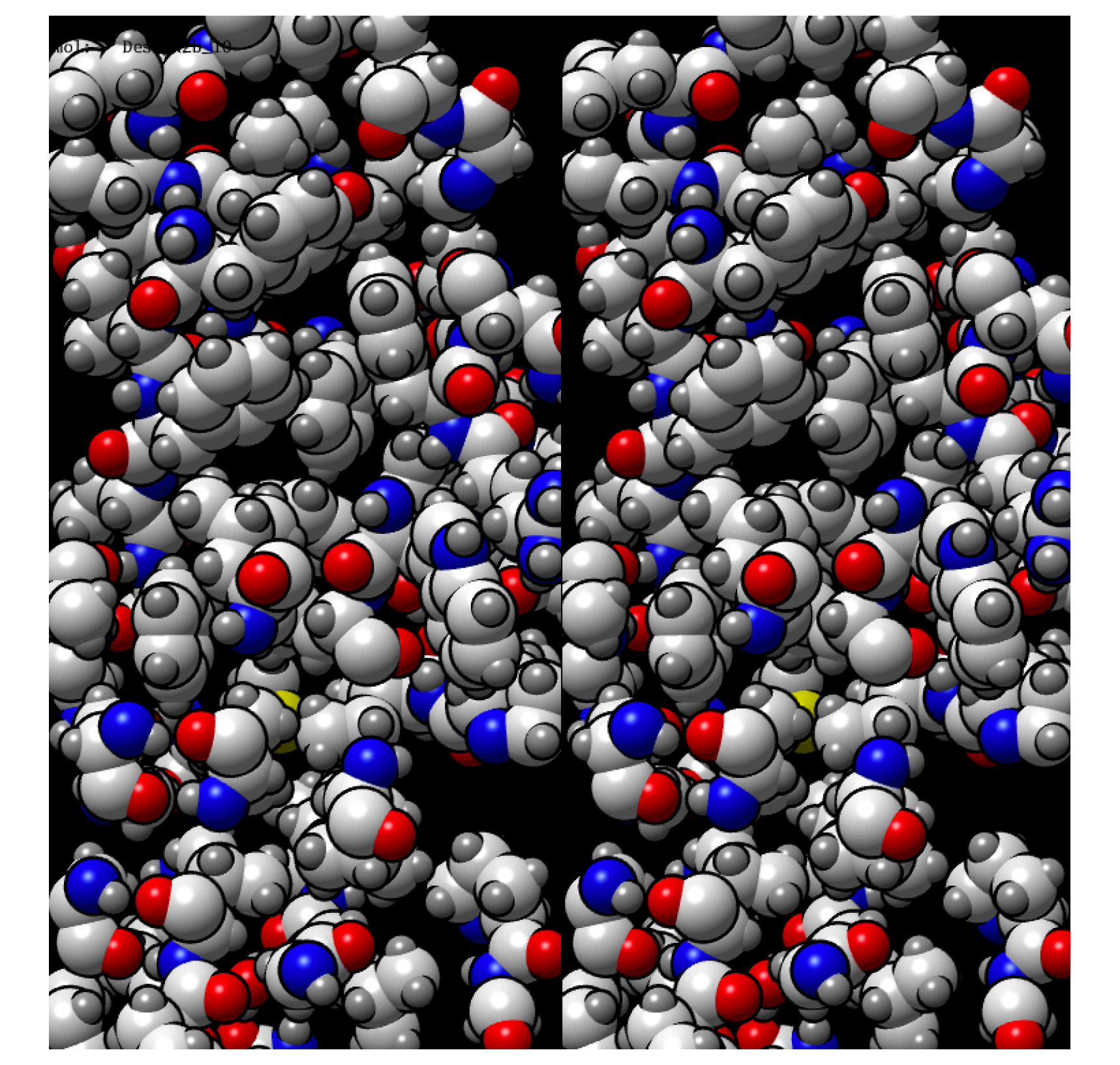

8Å slab stereo!

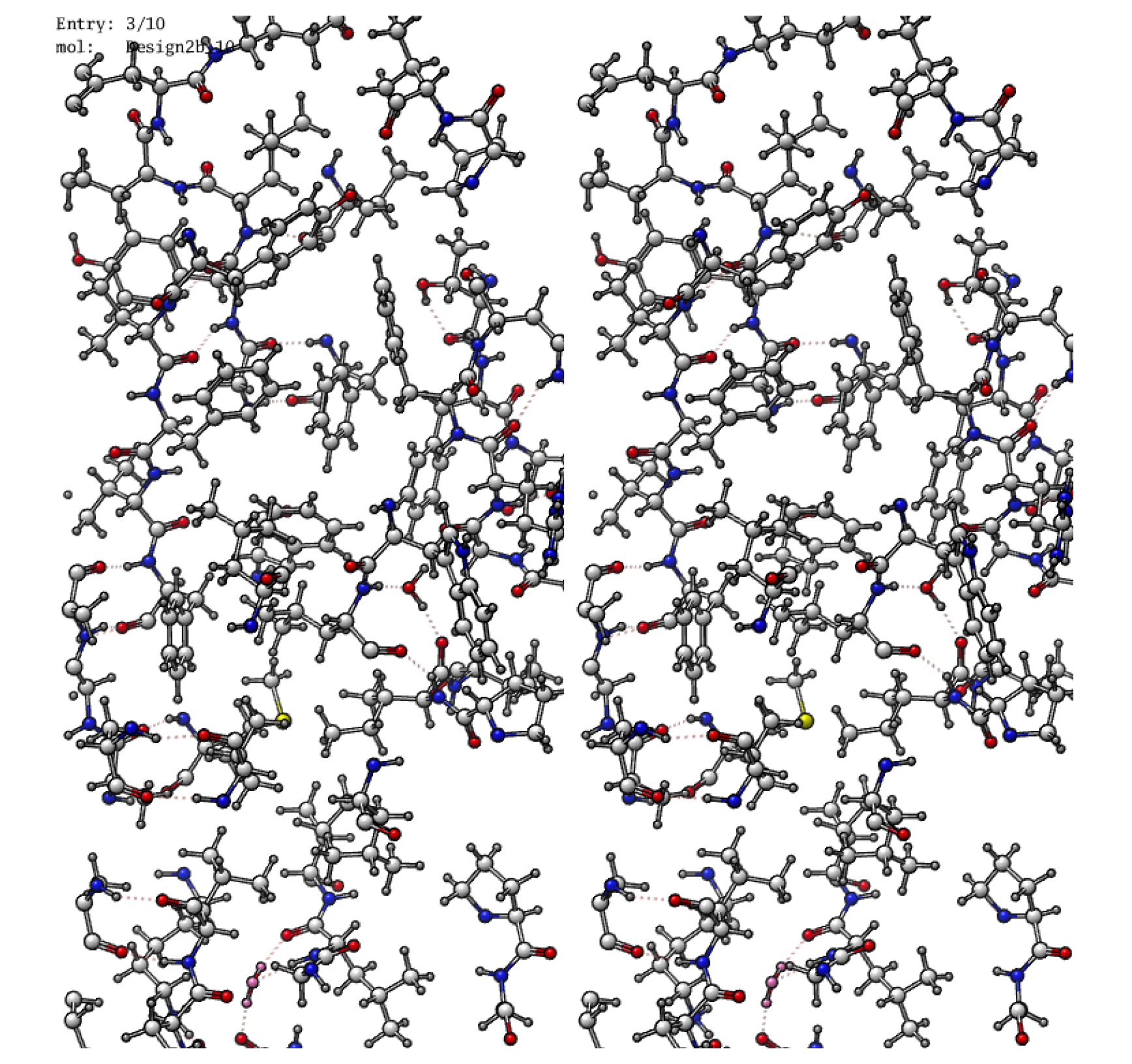

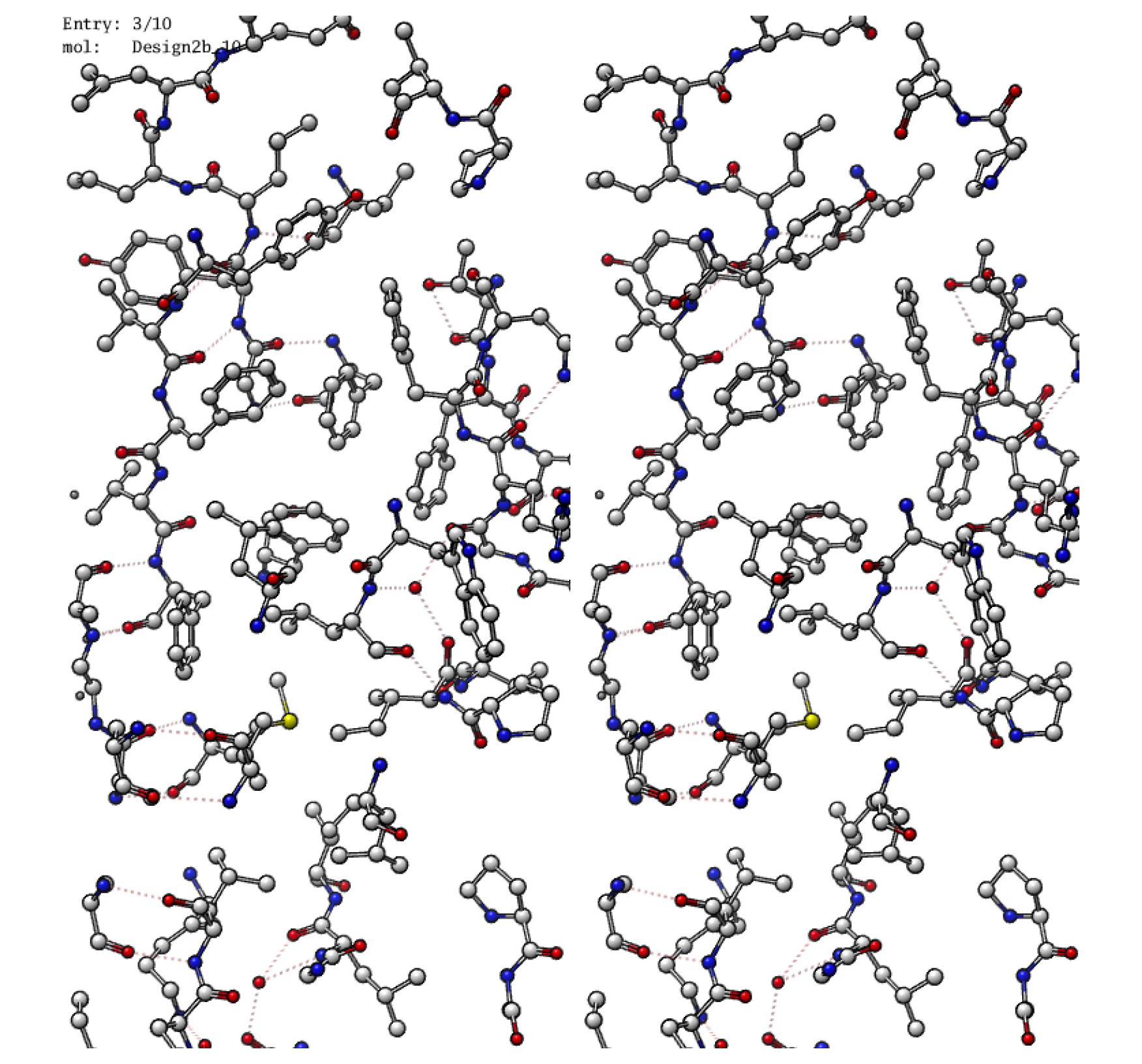

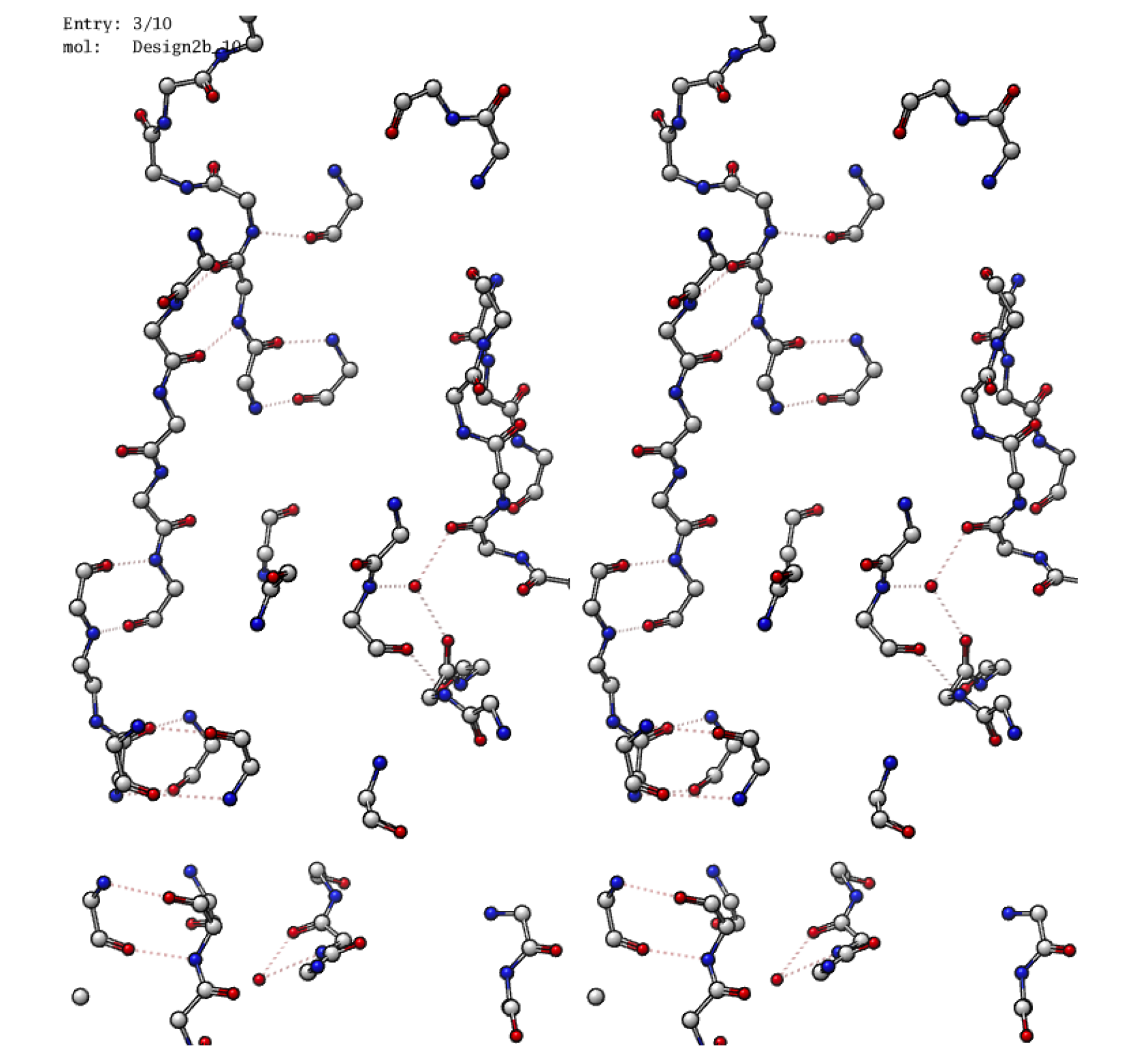

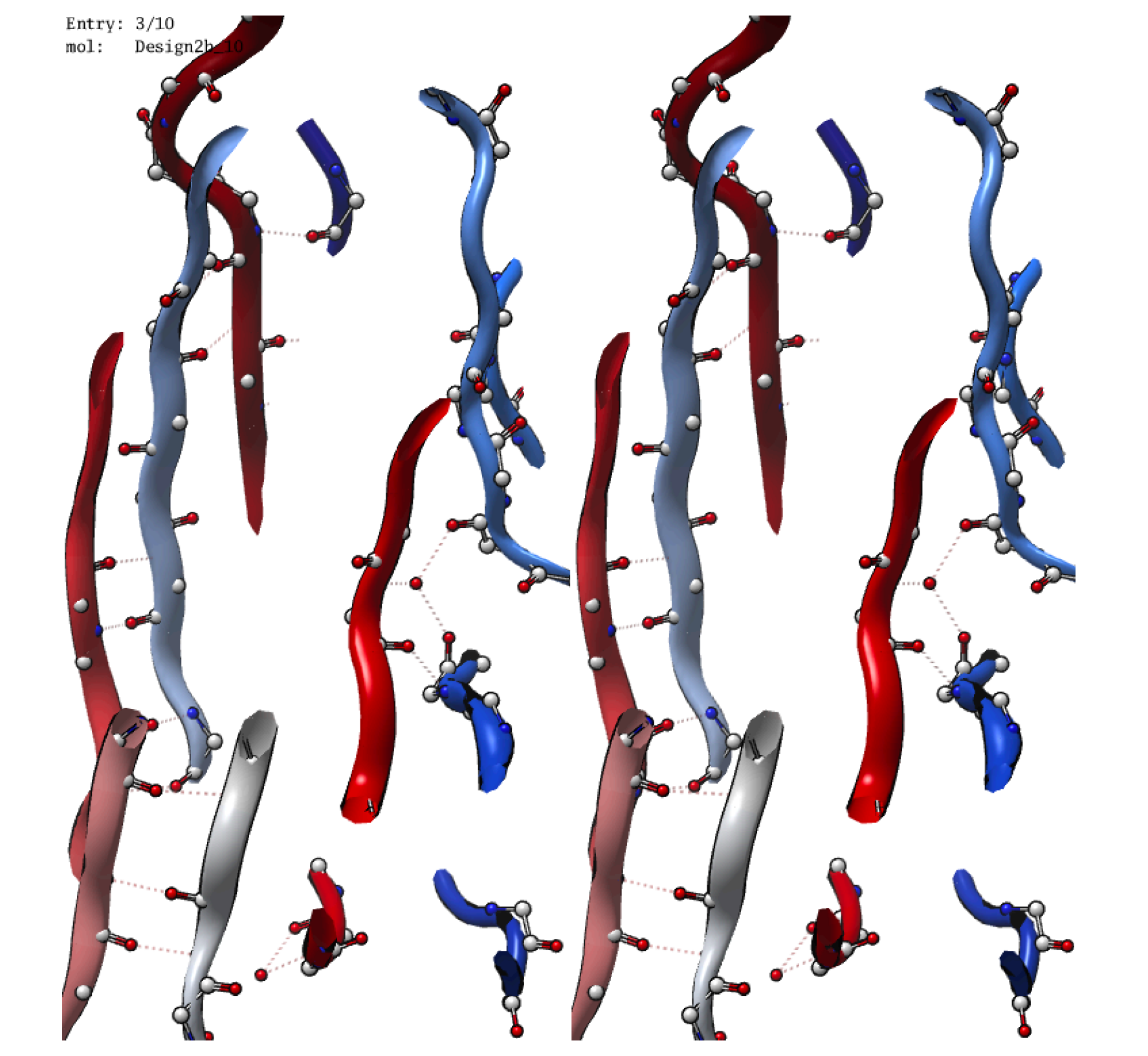

### waters fills polar pockets and cavities

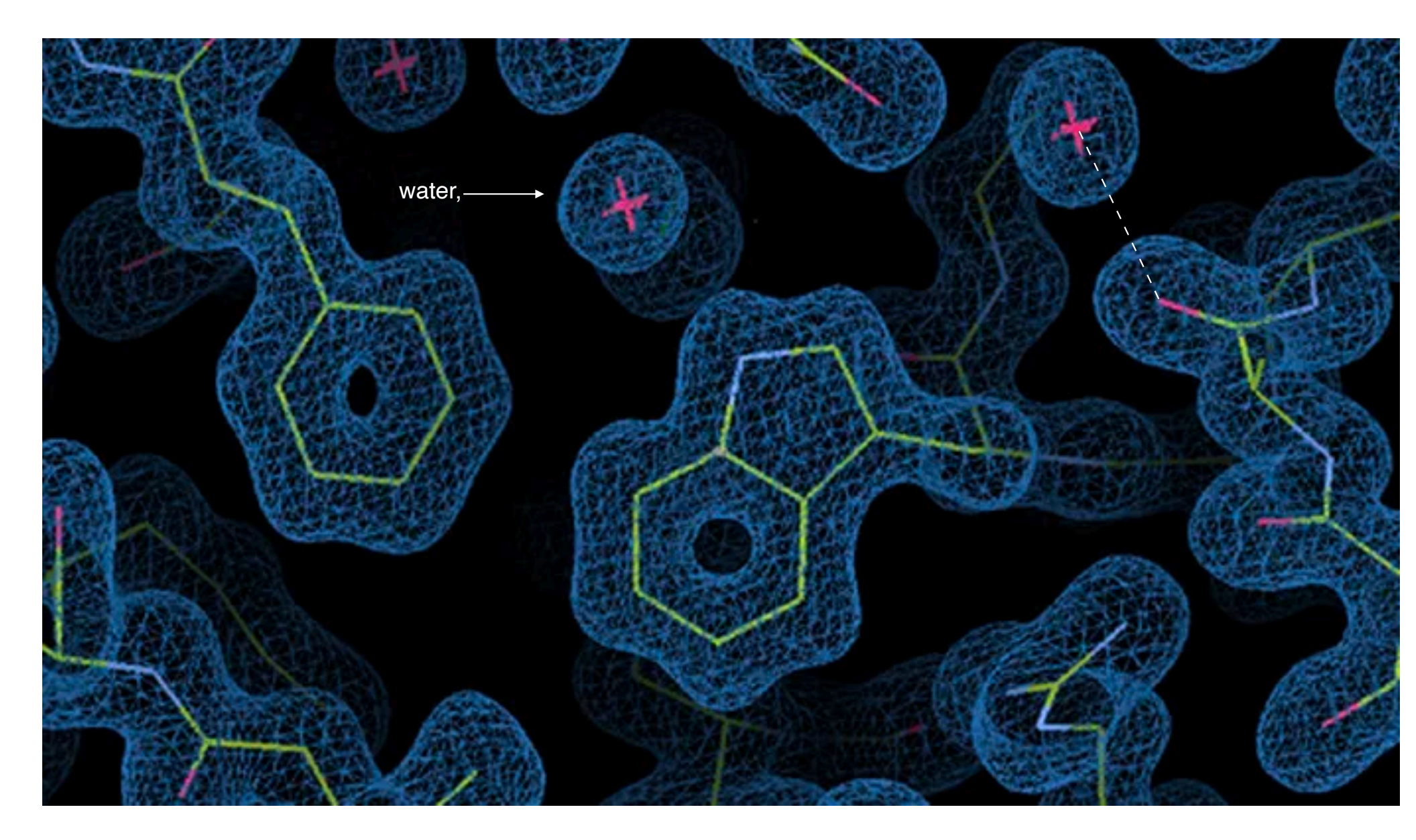

# Adding waters one at a time

- Locate an unsatisfied hydrogen bond donor or acceptor with enough space to fit a water, and which is in a buried cavity or pocket.
- Edit | Build | Molecule (or Builder)
- Clear selections.
- Click **O** (oxygen). OK.
- Select the new water molecule. **EPUSIEPF**. **Minimize**.

#### Exercise 21.3 Adding *freeze dried* waters

#### Part 1 -- Get started

Make sure Select | Synchronize is checked.

1. Open 1rx5 from PDB within MOE.

#### 2. Potential Setup lower corner menu | Load | Amber14EHT

- 1. Select maximum threads.
- 2. Fix hydrogens.
- 3. Fix charges.
- 4. OK.

You are ready to add waters.

#### Part 2 -- Hydrate your protein

#### 3. Compute | Simulations | Dynamics

- 1. Solvent Setup :
- 2. Layer, Water, NaCl 0M, 4.0, Delete far, OK.
- 3. Cell Setup: No periodicity (don't change it)
- 4. Constrain: light bonds
- 5. Rigid water
- 6. Time step 0.002 ps
- 7. NPA algorithm
- 8. OK
- 4. in SEQ window: select all waters and ions.
- 5. In MOE window: EPUSIEPF\*
- 6. Minimize.

Now your protein is hydrated. Go to Part 3.

#### Freeze dried protein nydrate: remove waters that are exposed to bulk solvent or move too much

#### Part 3 -- Freeze dry

- 1. In SEQ window, select water and ions chains.
- 2. Select | Selector, Click UI (user interface)
  - 1. Check Selected Chains
  - 2. Operation: or
  - 3. Connectivity | Accessibility
  - 4. Probe radius 5.0. <---- critereon for bulk water exposure
  - 5. Exposed. (Some waters and ions are selected)
  - 6. Molecule. (Now complete water molecules are selected.)
  - 7. Note the number of atoms selected. Number of waters is that number divided by 3.
  - 8. In MOE window, Delete selected.
  - 9. Repeat 5-8, until...
- 3. No more exposed waters? Is the number of waters left less than 20? Stop. Go to Part 4.
- 4. Minimize.

Now your protein is freeze-dried.

#### Part 4 -- Molecular dynamics

- 5. Select | Solvent
- 6. EPUSIEPF
- 7. Compute | Simulations | Dynamics
  - 1. Change name to water.mdb
  - 2. Uncheck "rigid water"
  - 3. Protocol: prod {ps=250 T=500} (You may explore a higher or lower temperature if you do this a second time.)
  - 4. OK. If the simulation does not finish in time, **Cancel | Dynamics** when told.

#### Part 5 -- Find stable waters

- 8. Open water.c.250.mdb (opens in database viewer, DBV)
- 9. DBV: File | Browse
- 10. Hit the play button. Use the slider to set the speed of playback.
- 11. In MOE window. remove protein atoms, display ribbon, and make waters **spacefill**. Waters sitting in deep energy wells move very little. Waters in shallow energy wells move alot and escape to other energy wells.
- 12. Select the five least mobile waters and color them light blue.
- 13. Stop the animation. Go to the last frame and hit keep. (sends frame to MOE window) Close.
- 14. Display protein as ribbon only. Save the MOE file. Upload it to the homework server as Exercise 21.